# BIOS 设置程序(BIOS SETUP UTILITY)

# 1. 简介

本部分说明如何运用BIOS设置程序配置您的系统。主板上的快闪存储器储存 著BIOS 设置程序。当您启动电脑时,您可以运行BIOS 设置程序。请在开机自 检 (POST, Power-On-Self-Test) 时按 <F2> 进入BIOS 设置程序, 否则, 开机自检将继续常规的检测。如果您希望在开机自检后进入BIOS设置程序, 请按 <Ctrl> + <Alt> + <Delete> 组合键或者按机箱上的重启(reset) 按钮 重新启动系统。您也可以用系统关机再开机的切换方式重新启动系统。

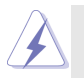

因为 BIOS 程序会不时地更新,下面的BIOS设置画面和描述仅供参考,可 能与您所看到的画面并不完全相符。

## 1.1 BIOS 菜单栏

| 画面的顶部有   | 一个包括以下选项的菜单栏:                            |
|----------|------------------------------------------|
| Main     | 设置系统时间 / 日期信息                            |
| Advanced | 设置高级 BIOS 功能                             |
| Security | 设置安全功能                                   |
| Power    | 设置电源管理功能                                 |
| Boot     | 设定引导电脑进入操作系统的默认驱动器                       |
| Exit     | 退出当前界面或 BIOS 设置程序                        |
| 使用 < 🗲 > | 键或者 <→ > 键在菜单栏上选择其中一项,并按 <enter></enter> |
| 进入下一层界   | 「面。                                      |

## 1.2 提示栏

画面的底部有一个提示栏。下面的表格列出提示栏中的按键及其相对应 的功能。

| 导航键             | 功能描述                |  |
|-----------------|---------------------|--|
| <f1></f1>       | 显示一般帮助界面            |  |
| <esc></esc>     | 跳到退出菜单或从当前菜单返回上一级菜单 |  |
| ↑ / ↓           | 移动指针向上或者向下选择项目      |  |
| ←/ →            | 移动指针向左或者向右选择界面      |  |
| + / -           | 增加或减少数值             |  |
| <enter></enter> | 打开选定的界面             |  |
| <f9></f9>       | 载入所有设置项目的最佳缺省值      |  |
| <f10></f10>     | 保存更改并退出 BIOS 设置程序   |  |

# 2. Main Menu (主菜单)

当您进入BIOS设置程序时,会看到如下画面。

| AMIBIOS SETUP UTILITY - VERSION 3.31a                                                                               |                                                                                                    |                                                                         |  |  |
|----------------------------------------------------------------------------------------------------|----------------------------------------------------------------------------------------------------|-------------------------------------------------------------------------|--|--|
| Main Advance                                                                                                    | d Security Power Boot Exit                                                                                                    |                                                                         |  |  |
| System Date<br>System Time<br>Floppy Drives<br>IDE Devices                                                          | Dec 20 2004 Mon<br>20:07:40                                                                                                    | [ Setup Help ]<br>Month: Jan - Dec<br>Day: 01 - 31<br>Year: 1980 - 2099 |  |  |
| BIOS Version<br>Processor Type<br>Processor Spece<br>L1 Cache Size<br>L2 Cache Size<br>Total Memory<br>DDR1<br>DDR2 | K7VT6-C BIOS P1.00<br>AMD Athlon(tm) XP 2600+<br>2133 MHz<br>128 KB<br>256 KB<br>512 MB<br>512 MB<br>512 MB/200 MHz (DDR400)<br>None |                                                                         |  |  |
| F1:Help<br>Esc:Exit                                                                                                 | †↓:Select Item +/-:Change Values<br>↔:Select Menu Enter:Select ▶Sub-Menu                                                             | F9:Setup Defaults<br>F10:Save & Exit                                    |  |  |

- System Date [Month/Day/Year] (系统日期[月/日/年]) 根据您的需要调整系统日期。有效的月、日、年的值为:月(1月至 12月)、日(1至31)、年(最高至2099)。使用↑、↓ 键在月、 日、年相对应的地方调整。
- System Time[Hour:Minute:Second](系统时间[时:分:秒]) 根据您的需要调整系统时间。使用 ↑ 、↓ 键在时、分、秒相对应的 地方调整。
- Floppy Drives (软盘驱动器)

使用此项设定已安装的软驱的类型。

IDE Devices (IDE 驱动器)

使用此项配置 IDE 驱动器。

#### TYPE (类型)

要设定 I D E 驱动器类型,首先,请在主菜单里选择"I D E Devices"并按<Enter>键进入次级菜单。然后选定"Primary IDE Master", "Primary IDE Slave", "Secondary IDE Master" 和 "Secondary IDE Slave"之中的一项设置其类型。以下就是预设选项。

| AMIBIOS SETUP UTILITY - VERSION 3.31a                                                                                                    |                                                                                                    |  |  |  |
|----------------------------------------------------------------------------------------------------|----------------------------------------------------------------------------------------------------|--|--|--|
| Main                                                                                                    |                                                                                                    |  |  |  |
| Primary IDE Master                                                                                                    | [ Setup Help ]                                                                                                    |  |  |  |
| Type Auto<br>Cylinders<br>Heads<br>Write Precompensation<br>Sectors<br>Maximum Capacity<br>LBA Mode Off<br>Block Mode Off<br>Fast Programmed I/O Modes Auto<br>32 Bit Transfer Mode Off<br>Ultra DMA Mode Auto | Select how to set the<br>parameters of drive,<br>Or<br>Select [AUTO] to set<br>all HDD parameters<br>automatically. |  |  |  |
| F1:Help †4:Select Item +/-:Change<br>Esc:Previous Menu Enter:Select                                                                                                    | Values F9:Setup Defaults<br>Sub-Menu F10:Save & Exit                                                                |  |  |  |

## [USER](用户):

该选项允许用户手动输入驱动器的柱面、磁头和每个磁道扇 区的数值。

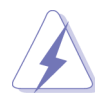

在调试硬盘驱动器之前,请确认您拥有一份驱动器制造商提供的 正确无误的设置说明书。错误的设置可能会导致系统无法识别已 安装的硬盘。

## [Auto](自动):

选择[Auto]自动检测硬盘驱动器。如果自动检测成功,BIOS 设置程序会自动在这个次级菜单的相应区域填充正确的数 值。如果自动检测失败,那可能是由于这个硬盘驱动器太旧 或太新所致。如果该硬盘驱动器已经在原先的系统上格式 化,BIOS设置程序可能会检测到不正确的参数。遇到这种情 况,请选择[User]手动输入IDE硬盘驱动器的参数。

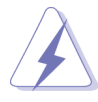

在将硬盘驱动器资料输入BIOS之后,使用一个磁盘工具程序(例如 FDISK)重新分区和格式化硬盘驱动器。这是您在硬盘驱动器 上读写数据所必需的步骤。请确保第一位的IDE 硬盘驱动器的分 区是可用的。 [CD/DVD]:

此项用来调整 IDE CD/DVD 驱动器。

[ARMD]:

此项用来调整IDE ARMD(ATAPI Removable Media Device, ATAPI 抽取式驱动器),例如MO。

Cylinders (柱面)

此项可用来设定柱面的数值。请查阅驱动器文件了解正确的数 值。

Heads (磁头)

此项可用来设定读 / 写磁头的数值。请查阅驱动器文件了解正确 的数值。

Write Pre-compensation (写入预补偿)

填写写入预补偿磁区。请查阅驱动器文件了解正确的数值。

Sectors (磁区)

此项可用来设定每个磁道扇区的数值。请查阅驱动器文件了解正 确的数值。

Maximum Capacity (最大容量)

这里显示基于驱动器信息 B I O S 计算出的或您手动输入的驱动器 最大容量。

LBA Mode (LBA 模式)

此项允许用户在DOS 和Windows 操作系统下选择LBA 模式使用大 于512 MB的硬盘。对于Netware 和UNIX 用户,请选择[Off]关闭 LBA 模式。

Block Mode (块模式)

设置块模式为[0n]将会增强硬盘的性能,使其在每次传输时读或 写更多的数据。

- Fast Programmed I/O Modes
- (快速可编程输入/ 输出模式)

此项允许用户设置 P I O 模式增强硬盘的性能,最优化硬盘的速度。

32 Bit Transfer Mode (32 位元传输模式)

该选项允许用户使用32 位传输模式最佳化硬盘的数据传输速 率。

Ultra DMA Mode (Ultra DMA 模式)

Ultra DMA 特性针对与之兼容的 IDE 驱动器优化传输速率以及保 持数据完整性。设定[Disabled] 禁止 Ultra DMA 功能。

# Advanced BIOS Setup Menu (高级 BIOS 设置菜单)

| AMIBIOS SETUP UTILITY - VERSION 3.31a                                                                                                    |                                               |                                                                              |  |  |  |
|----------------------------------------------------------------------------------------------------|-----------------------------------------------|------------------------------------------------------------------------------|--|--|--|
| Main Advanced Security                                                                                                    | Power Boot Exit                               |                                                                              |  |  |  |
| Spread Speatrum                                                                                                    | A                                             | [ Setup Help ]                                                               |  |  |  |
| CPU Host Frequency<br>Actual Frequency<br>Boot Failure Guard<br>DRAM Frequency<br>Flexibility Option<br>Chipset Configuration<br>Resource Configuration<br>Peripheral Configuration<br>System Hardware Monitor | Auto<br>133MHz<br>Enabled<br>Auto<br>Disabled | <enter> to enable or<br/>disable the feature of<br/>spread spectrum.</enter> |  |  |  |
| F1:Help †↓:Select Item<br>Esc:Exit ↔:Select Men                                                                                                    | +/-:Change Values<br>u Enter:Select Sub-Menu  | F9:Setup Defaults<br>F10:Save & Exit                                         |  |  |  |

#### Spread Spectrum (频率范围的扩展):

这个功能的缺省值是[Auto]。

- CPU Host Frequency (中央处理器主频):
  - [Auto](自动):

推荐使用此项,它通过跳线设定主板的中央处理器主频。

[Manual](手动):

此项允许用户手动设定中央处理器主频。但由於本主板的中央处 理器主频是依跳线设定决定,在您进行超频时,必须先依照所安装 的 AMD 中央处理器的需求设定跳线,再用此[Manua1](手动)选项 来设定中央处理器主频。此选项并不推荐使用,除非用户十分熟 悉这个功能。错误的设置可能会导致系统运行时出现问题。

#### Boot Failure Guard (启动失败恢复):

打开或者关闭Boot Failure Guard (启动失败恢复)功能。

#### DRAM Frequency (内存频率):

如果将其设定为[Auto], 主板会检测内存模组的安装并自动分配适 当的频率。您也可以选择其它数值作为运行的频率:

[133MHz<DDR266>], [166MHz<DDR333>], [200MHz<DDR400>]。

#### Flexibility Option (内存弹性兼容选项):

这个选项默认的参数是[Disabled](关闭)。当它被设为[Enabled] (激活)时,它将允许更好地提升内存的兼容性。

## 3.1 Chipset Configuration (芯片组设置)

| AMIBIOS SETUP UTILITY - VERSION 3.31a                                                                                                    |                                                                                                    |                                                                     |  |  |  |  |
|----------------------------------------------------------------------------------------------------|----------------------------------------------------------------------------------------------------|---------------------------------------------------------------------|--|--|--|--|
| Advanced                                                                                                    |                                                                                                    |                                                                     |  |  |  |  |
| Chipset Configuration                                                                                                    | Chipset Configuration                                                                               |                                                                     |  |  |  |  |
| AGP Mode<br>AGP Aperture Size<br>AGP Fast Write<br>PCI Delay Transaction<br>USB Controller<br>USB Device Legacy Support<br>DRAM CAS# Latency<br>V-Link Speed<br>Vcore Voltage Adjust<br>VCCM Voltage<br>AGP Voltage | Auto<br>64MB<br>Disabled<br>Disabled<br>Enabled<br>Disabled<br>Auto<br>Auto<br>Auto<br>Auto<br>Auto | <enter> to select [4X],<br/>[2X], [1X] as the AGP<br/>mode.</enter> |  |  |  |  |
| F1:Help ↑↓:Select Item<br>Esc:Previous Menu                                                                                                    | +/-:Change Values                                                                                   | F9:Setup Defaults<br>F10:Save & Exit                                |  |  |  |  |

AGP Mode(AGP模式):

这个功能的缺省值是[Auto]。

- AGP Aperture Size (AGP **缝隙尺寸**): 这个功能引用了部分 PCI 内存地址范围用于显示内存。推荐在这里保
  - 留缺省值,除非安装的AGP显卡规格要求其它的尺寸。
- AGP Fast Write (AGP 快速写入):

此项允许您打开或关闭这个支持AGP 快速写入协议的特性。

PCI Delay Transaction (PCI 延迟处理):

激活 PCI 延迟处理功能将会在 CPU 访问 8 位元 ISA 扩充卡时释放 PCI 总线。使用 ISA 扩充卡时关闭此功能将不能兼容 PCI 2.1 规格。

USB Controller (USB 控制器):

使用此项打开或关闭 USB 控制器。

- USB Device Legacy Support (传统USB设备支持): 使用此项打开或关闭对类似传统输入输出设备的支持,例如滑鼠、 键盘……等等。
- DRAM CAS# Latency (内存CAS# 延迟)

此项可用来调整内存 CAS 延迟参数。预设选项包括: [Auto], [2T], [2.5T], [3T]。推荐在这里保留[Auto],除非安装的内存规格要求 设为其它的参数。

V-Link Speed (V-Link速度):

此项可提高 V-Link 速度。此项缺省值为[Norma1]。

Vcore Voltage Adjust (核心电压调整): 此项可调整中央处理器的核心电压。缺省值是[Auto]。

#### VCCM Voltage(VCCM电压):

可用此项调节内存电压。预设选项包括: [Auto], [High], 和 [Low]。缺省值是[Auto]。

#### AGP Voltage(AGP电压):

可用此项调节 AGP 电压。预设选项包括: [Auto], [High], 和 [Low]。缺省值是[Auto]。

## 3.2 Resource Configuration (资源配置)

| AMIBIOS SETUP UTILITY - VERSION 3.31a                                                |                                                                                                    |  |  |  |  |  |
|--------------------------------------------------------------------------------------|----------------------------------------------------------------------------------------------------|--|--|--|--|--|
| Advanced                                                                             |                                                                                                    |  |  |  |  |  |
| Resource Configuration                                                               | [ Setup Help ]                                                                                           |  |  |  |  |  |
| PCI Latency Timer (PCI Clocks) 32<br>Primary Graphics Adapter PCI                    | <enter> to select PCI<br/>clocks. Leave on<br/>default setting for the<br/>best PCI performance.</enter> |  |  |  |  |  |
| F1:Help ↑1:Select Item +/-:Change Values<br>Esc:Previous Menu Enter:Select ▶Sub-Menu | F9:Setup Defaults<br>F10:Save & Exit                                                                     |  |  |  |  |  |

#### PCI Latency Timer (PCI 延迟时钟):

缺省值是32。推荐保留缺省值,除非安装的PCI扩展卡规格要求其 它设置。

#### Primary Graphics Adapter (第一位显示适配器):

如果您已安装 PCI VGA 和 AGP 卡, 可选择 PCI 或 AGP 作为第一位显示 适配器。

## 3.3 Peripheral Configuration (外围设备配置)

| AMIBIOS SETUP UTILITY - VERSION 3.31a                                                                                                    |                                                                                       |                                                                           |  |  |  |
|----------------------------------------------------------------------------------------------------|---------------------------------------------------------------------------------------|---------------------------------------------------------------------------|--|--|--|
| Peripheral Configuration                                                                                                    | [ Setup Help ]                                                                        |                                                                           |  |  |  |
| OnBoard FDC<br>OnBoard Serial Port<br>OnBoard Parallel Port<br>Parallel Port Mode<br>EPP Version<br>Parallel Port IRQ<br>Parallel Port DMA Channel<br>OnBoard Midi Port<br>Midi IRQ Select<br>OnBoard Game Port<br>OnBoard IDE<br>OnBoard LAN<br>OnBoard AC'97 Audio | Auto<br>Auto<br>ECP+EPP<br>1.9<br>Auto<br>Disabled<br>5<br>Enabled<br>Enabled<br>Auto | <enter> to enable or<br/>disable the floppy<br/>drive controller.</enter> |  |  |  |
| F1:Help †4:Select Item<br>Esc:Previous Menu                                                                                                    | +/-:Change Values<br>Enter:Select Sub-Menu                                            | F9:Setup Defaults<br>F10:Save & Exit                                      |  |  |  |

#### OnBoard FDC (板载软驱控制器):

使用此项打开或关闭软驱控制器。

#### OnBoard Serial Port (板载串行端口):

使用此项设定板载串行端口的地址或者关闭串行端口。预设选项包括: [Auto], [Disabled], [3F8/IRQ4/COM1], [2F8/IRQ3/COM2], [3E8/IRQ4/COM3], [2E8/IRQ3/COM4]。

#### OnBoard Parallel Port (板载并行端口):

选择并行端口的地址或者关闭并行端口。预设选项包括: [Auto], [Disabled], [378], [278]。

# Parallel Port Mode (并行端口模式) 您可设置并行端口的运行模式。缺省值为[ECP+EPP]。如果此选 项被设置为[ECP+EPP],在下一选项"EPP Version"中将会显示

EPP 版本。

## OnBoard Midi Port (板载Midi端口):

选择 Midi 端口的地址或者关闭 Midi 端口。预设选项包括: [Disabled], [330], [300], [290], [292]。

Midi IRQ Select (Midi IRQ选择): 使用此项选择Midi IRQ。预设选项包括: [3], [4], [5], [7], [10], [11]。

OnBoard Game Port (板载Game端口):

选择Game 端口的地址或者关闭Game 端口。预设选项包括: [Disabled], [200h], [208h]。

#### OnBoard IDE (板载IDE):

使用此项打开或关闭板载 IDE 控制器。

#### OnBoard LAN (板载网卡):

此项允许您打开或关闭板载网卡功能。

OnBoard AC'97 Audio (板载AC'97音效):

为板载 AC'97 音效选择[Disabled], [Auto] 或[Enabled]。

# 3.4 System Hardware Monitor (系统硬件监控器)

您可以检查您的系统硬件状况。此项允许您监控诸如中央处理器温度、 主板温度、中央处理器风扇转速以及临界电压等的参数。

| Advanced                                                                                                    | AMIBIOS SETUP UTILITY - VERSIO                                                        | ON 3.31a                             |
|----------------------------------------------------------------------------------------------------|---------------------------------------------------------------------------------------|--------------------------------------|
| System Hardware                                                                                                    | Monitor                                                                               | [ Setup Help ]                       |
| CPU Temperature<br>M/B Temperature<br>CPU FAN Speed<br>Chassis FAN Speed<br>Vcore<br>+ 3.30V<br>+ 5.00V<br>+ 12.00V | 35°C/95°F<br>27°C/ 82°F<br>3110 RPM<br>0 RPM<br>1.72 V<br>3.31 V<br>4.97 V<br>12.16 V |                                      |
| F1:Help †4:Sele                                                                                                    | ct Item +/-:Change Values                                                             | F9:Setup Defaults<br>F10:Save & Exit |

4. Security Setup Menu (安全设置菜单)

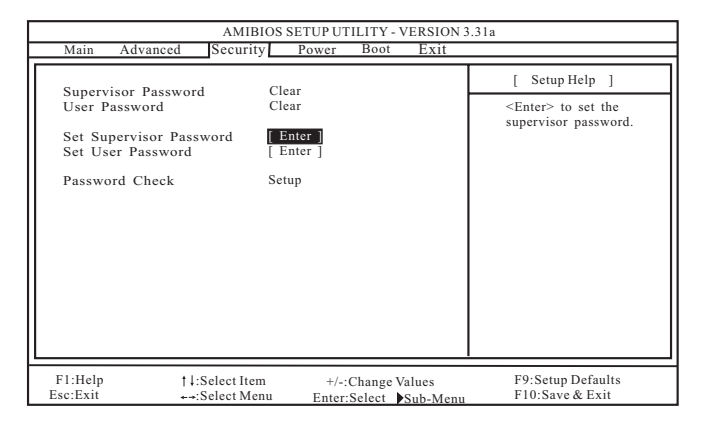

#### Supervisor Password (管理员密码):

这里显示管理员密码的设置情况。

[Clear]: 表示密码未设置。

[Set]: 表示管理员密码已设置。

User Password (用户密码):

这里显示用户密码的设置情况。

[Clear]:表示密码未设置。

[Set]: 表示用户密码已设置。

#### Set Supervisor Password (设置管理员密码):

按<Enter>键设置管理员密码。有效的密码可以是1至6位的字母数 字符号组合。如果您已经有一个密码,为了创建新的密码,您必须 首先输入正确的密码。

#### Set User Password (设置用户密码):

按<Enter>键设置用户密码。有效的密码可以是1至6位的字母数字 符号组合。如果您已经有一个密码,为了创建新的密码,您必须首 先输入正确的密码。

Password Check (密码核对):

为"密码核对"选择核对点。预设选项包括: [Setup], [A1ways]。 如果选定[Setup],那么在BIOS设置之前执行"密码核对"。如果选 择[A1ways]选项,那么在系统启动和BIOS设置两者之前均执行"密 码核对"。

# 5. Power Setup Menu (电源设置菜单)

| AMIBIOS SETUP UTILITY - VERSION 3.31a                                                                                                    |                                                                                                    |                                                                                          |  |  |
|----------------------------------------------------------------------------------------------------|----------------------------------------------------------------------------------------------------|------------------------------------------------------------------------------------------|--|--|
| Main Advanced Security                                                                                                    | Power Boot Exit                                                                                                  |                                                                                          |  |  |
| S. and J. T. DAM                                                                                                    |                                                                                                    | [ Setup Help ]                                                                           |  |  |
| Suspend To KAM<br>Repost Video on STR Resume<br>Restore on AC/Power Loss<br>Ring-In Power On<br>PCI Devices Power On<br>RTC Alarm Power On<br>RTC Alarm Power On<br>RTC Alarm Date<br>RTC Alarm Mour<br>RTC Alarm Minute<br>RTC Alarm Second | Disabled<br>Disabled<br>Power Off<br>Disabled<br>Disabled<br>Disabled<br>Disabled<br>Every Day<br>12<br>30<br>30 | <enter> to select<br/>auto-detect or disable<br/>the Suspend-to-RAM<br/>feature.</enter> |  |  |
| F1:Help ↑4:Select Item +/-:Change Values F9:Setup Defaults<br>Ess:Exit +-:Select Menu Enter:Select ▶Sub-Menu F10:Save & Exit                                                                                                    |                                                                                                    |                                                                                          |  |  |

Suspend to RAM (挂起到内存):

这里允许您选择是否自动检测或关闭挂起到内存功能。如果系统支持该特性,选择[Auto]将会打开此功能。

- Repost Video on STR Resume (显示器休眠唤醒): 此功能允许您在显示器休眠后唤醒恢复到桌面。在微软 Windows 98/ ME 下推荐使用这项功能。
- Restore on AC/Power Loss (交流电丢失恢复):

此项允许您设置交流电意外断电之后的电源状态。如果选择 [Power Off],当电力恢复供应时,交流电源保持关机状态。如果 选择 [Power On],当电力恢复供应时,交流电源重新启用,同时 系统开始启动。

Ring-In Power On (来电开机):

使用此项打开或关闭"来电信号开启软关机模式"。

PCI Devices Power On (PCI 设备开机):

使用此项打开或关闭 "PCI设备开启软关机模式"。

PS/2 Keyboard Power On (PS/2键盘开机):

使用此项打开或关闭 "PS/2 键盘开启软关机模式"。

RTC Alarm Power On(系统定时开机):

使用此项打开或关闭 RTC(Real Time Clock,定时闹钟)系统开机。 如果选择[Enable],您必须在此项下填写您所期望的唤醒时间: 日期/时/分/秒。

# 6. Boot Setup Menu (启动开机设置菜单)

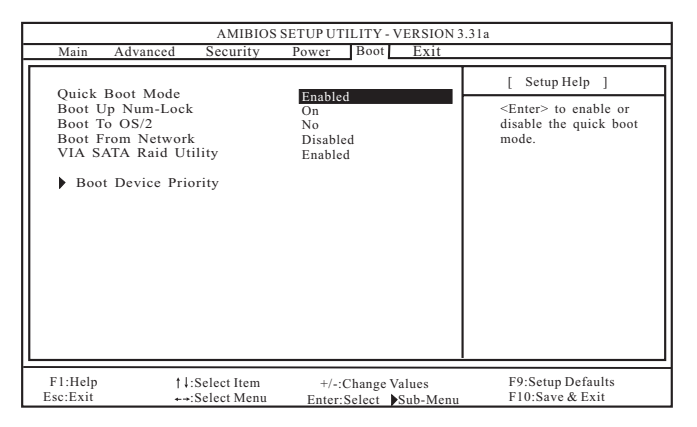

Quick Boot Mode (快速启动模式):

使用此模式将会通过忽略内存自检加速启动程序。

- Boot Up Num-Lock (启动时数字锁状态): 如果此项打开,它将会在系统启动之后自动启动小键盘数字锁的功能。
- Boot To 0S/2 (启动后进入0S/2): 此项能够引导系统开机后进入0S/2 操作系统。
- Boot From Network (网路启动):

使用此项打开或关闭"网路启动"功能。

VIA SATA Raid Utility (VIA SATA Raid 软件): 打开此项功能可让您在开机自检时期进入"VIA VT8237 SATA Raid BIOS Utility"。

Boot Device Priority (启动驱动器优先次序): 此项允许您设置驱动器的启动次序。

# 7. Exit Menu (退出菜单)

|   | AMIBIOS SETUP UTILITY - VERSION 3.31a |                                                           |                                            |                      |                    |                    |                                                               |
|---|---------------------------------------|-----------------------------------------------------------|--------------------------------------------|----------------------|--------------------|--------------------|---------------------------------------------------------------|
|   | Main                                  | Advanced                                                  | Security                                   | Power                | Boot               | Exit               |                                                               |
|   | Exit S<br>Exit D<br>Load I<br>Discar  | aving Chang<br>iscarding Cl<br>Ocfault Setti<br>d Changes | es <b>Ent</b><br>hanges [ Ent<br>ngs [ Ent | er ]<br>er ]<br>er ] |                    |                    | [ Setup Help ]<br>Exits and saves the<br>changes in CMOS RAM. |
| 1 | F1:Help<br>Esc:Exit                   | 1                                                         | :Select Item<br>•:Select Menu              | +/-:<br>Enter:       | Change V<br>Select | /alues<br>Sub-Menu | F9:Setup Defaults<br>F10:Save & Exit                          |

#### Exit Saving Changes (保存更改并退出):

当您进入次级菜单之后,将会显示 "Save current settings and exit"的信息。如果您按<ENTER>键,这将会保存当前设置并退出 BIOS设置程序。

#### Exit Discarding Changes (放弃更改并退出):

当您进入次级菜单之后,将会显示"Quit without saving changes"的信息。如果您按<ENTER>键,将不会变更任何设置并退出BIOS设置 程序。

#### Load Default Settings (载入默认设置):

当您进入次级菜单之后,将会显示"Load default settings"的 信息。如果您按<ENTER>键,将会载入所有预设配置的默认值。

#### Discard Changes (放弃更改):

当您进入次级菜单之后,将会显示"Load setup original values"的信息。如果您按<ENTER>键,所有更改将被放弃,并且会将所有设置恢复为原始的参数。